## Dunlop BioSci ZotDefend Instructions for Mac

1. Go to

https://drive.google.com/file/d/1g6txRoHBUE8L5oZfzIhyTOXGiUuukHf0/view?usp= share link to download the JAMF profile for Mac.

- 2. In the "No preview available" window, click Download.
- 3. You will get a message that Google Drive can't scan this file for viruses. Click "Download anyway."
- 4. Open the "enrollmentProfile.mobileconfig" file that you just downloaded.
- 5. Click OK on this page

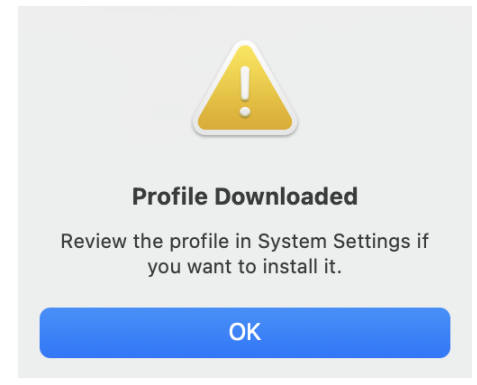

- Go to System Settings --> General--> Device Management. In older versions of Mac OS, this may be under "Profiles." You can search for either in the System Settings search box.
- 7. Double-click **MDM Profile** in the Downloaded List.

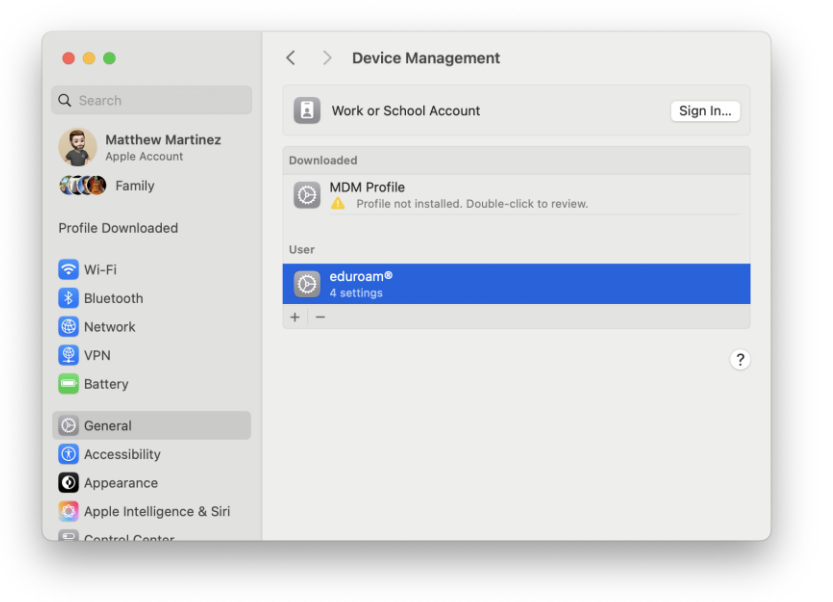

8. Click Install on the next screen.

- 9. Click Install again on the next screen asking if you're sure.
- 10. Enter your Mac computer login password when prompted and the profile and software will install.